# USER MANUAL PEMOHON APLIKASI LAYANAN DATA

# **INFORMASI DOKUMEN**

Ringkasan Perubahan Dokumen

| Tanggal          | Versi | Penulis | Alasan Perubahan |
|------------------|-------|---------|------------------|
| 7 September 2024 | 1.0   | Yudi P  | Initial Draft    |
| 10 Oktober 2024  | 2.0   | Andi B  | Final            |

# Daftar Isi

| 1. Latar Belakang                   | 3  |
|-------------------------------------|----|
| 2. Informasi Halaman Utama          | 4  |
| 3. Registrasi User                  | 6  |
| 4. Proses Pengajuan Permohonan Data | 8  |
| 5. Proses Lacak Status Dokumen      | 18 |
| 6. Download Dokumen                 | 20 |

#### 1. Latar Belakang

Direktorat Jenderal Imigrasi memberikan pelayanan informasi terkait data-data yang dikelola kepada Kementerian dan Lembaga yang sudah memiliki PKS. Permohonan data yang dilakukan oleh Kementerian dan Lembaga saat ini memiliki jenjang proses yang panjang dan pemohon tidak bisa melakukan tracking terhadap permohonan yang diajukan. Dengan latar belakang tersebut dibuatlah Aplikasi Layanan Data Keimigrasian dengan tujuan proses permohonan dapat dilakukan dengan cepat dan terkontrol.

Aplikasi ini diberi nama APLIKASI LAYANAN DATA KEIMIGRASIAN yang mempunyai fungsi untuk Kementerian dan Lembaga dalam mengajukan permohonan data dan tentunya sudah memiliki user akses. Selain digunakan oleh pemohon, aplikasi ini juga digunakan oleh petugas dalam menjawab permohonan data. Sehingga dalam aplikasi ini sudah terintegrasi antara pemohon dan petugas.

Aplikasi Layanan Data Keimigrasian dibagi menjadi 2 bagian yaitu :

- 1. Aplikasi Pemohon
- 2. Aplikasi Admin/Petugas/Verifikator

Didalam dokumen ini khusus menjelaskan tentang Aplikasi Pemohon. Didalam aplikasi pemohon terdapat 2 tahapan yaitu

1. Proses Registrasi

Proses permohonan akses ke Aplikasi Layanan Data. Jika registrasi sudah disetujui maka pemohon akan menerima user akses yang bisa digunakan untuk masuk ke aplikasi.

2. Proses Permohonan Data

Proses pengajuan permohonan data yang bisa dilakukan oleh pemohon.

Dokumen ini akan menjelaskan secara lengkap, bagaimana langkah-langkah pemohon dalam mengajukan registrasi/pendaftaran user akses, permohonan data, melacak status permohonan dan melihat hasil akhir/jawaban dari petugas sampai proses download dokumennya.

# 2. Informasi Halaman Utama

Dihalaman ini terdapat beberapa menu yaitu :

1. Beranda, menampilkan halaman utama seperti saat login

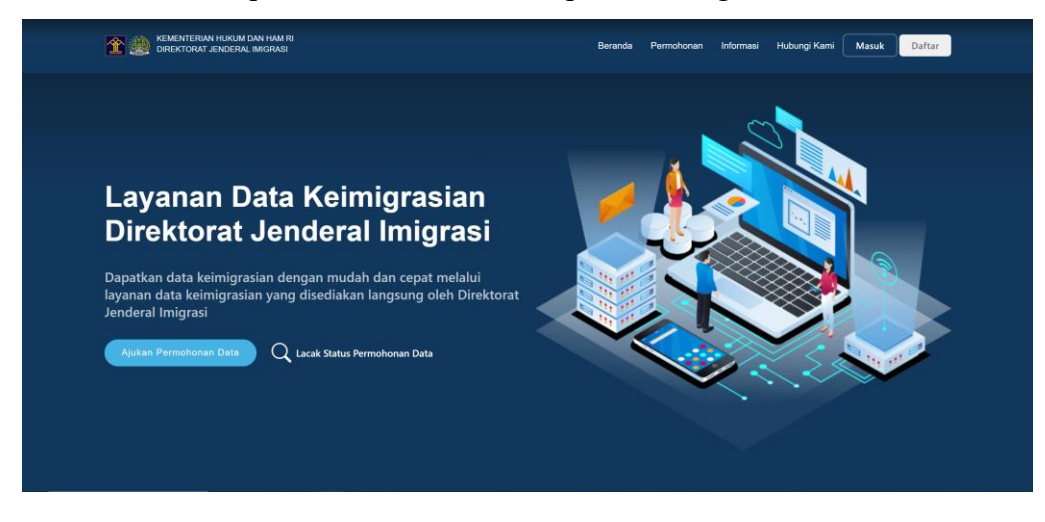

2. **Permohonan**, menampilkan permohonan yang sudah pernah dibuat atau untuk membuat permohonan baru

| KEMENTERAN HURUM DAN HAM RI<br>DIREKTORAT JENDERAL IMIGRASI                                                        | Beranda | Informasi | Hubungi Kami | BADANIT_005     |  |
|----------------------------------------------------------------------------------------------------|---------|-----------|--------------|-----------------|--|
| Daftar Permohonan<br>Berikut list permohonan data yang pernah anda lalukan                                         |         |           |              |                 |  |
| Q, Carl Permohonan                                                                                                 |         |           | +            | Permohonan Data |  |
| Perhatian<br>Silahkan cari berdaserkan No. Permohonan untuk mengetahui status permohonan anda yang sedang diajukan |         |           |              |                 |  |
|                                                                                                    |         |           |              |                 |  |
|                                                                                                    |         |           |              |                 |  |
|                                                                                                    |         |           |              |                 |  |
|                                                                                                    |         |           |              |                 |  |

3. **Informasi**, menampilkan informasi (FAQ) terkait pertanyaan yang sering ditanyakan oleh pemohon dan terdapat dokumen panduang pengguna yang bisa di unduh pada halaman tersebut.

| KEMENTERIAN HUKUM DAN HAM RI<br>DIREKTORAT.JENDERAL IMIGRASI                                                                                                    | Beranda                                                      | Permohonan                                   | Informasi                            | Hubungi Kami                | Masuk | Daftar |  |
|----------------------------------------------------------------------------------------------------|--------------------------------------------------------------|----------------------------------------------|--------------------------------------|-----------------------------|-------|--------|--|
| Pertanyaan yang sering<br>Kumpulan pertanyaan yang sering diajulan oleh pemohon tenta<br>Dan Undang-undang tentang Permintaan<br>Dan Undang-undang tentang Permintaan<br>Dokumen Panduan Pengg                                                                                                    | <b>diajuka</b><br>ng suatu pen<br>Data Pribadi<br><b>una</b> | I <b>N</b><br>mintaan layanan c              | iata.                                |                             |       |        |  |
| ▲ Pasal 15 ayat (1) UU PDP menyebutkan:<br>Hale hak Subjek Data Pribadi (ebugaimana dimaksud dalam Pasal 8, Pasal 9, Pasal 10 ayat (1), Pasal 11, dan Pasal 1:<br>1. kepentingan pertahanan dan kasmanan nasional;<br>2. kepentingan perses penagakan hukum;<br>3. kepentingan umum dalam rangka penyelenganaan negara;<br>4. kepentingan pengwasan asteku jaka keungan, moneter, sistem pembayaran, dan stabilitas sistem keuangan yan<br>5. kepentingan statistik dan penelitian ilmiah. | 8 ayat (1) dan<br>g dilakukan d                              | ayat (2) <b>DIKECUA</b><br>lalam rangka penj | <b>ALIKAN UNTU</b><br>velenggaraan i | I <b>K:</b><br>negara; atau |       |        |  |
| Bagaimana cara registrasi?                                                                                                    |                                                              |                                              |                                      |                             |       | >      |  |
| Berapa lama proses permohonan data sampai dengan selesai?                                                                                                    |                                                              |                                              |                                      |                             |       | >      |  |
| Kapan data dapat diterima?                                                                                                    |                                                              |                                              |                                      |                             |       | >      |  |
| Data keimigrasian apa saja yang dapat diterima?                                                                                                    |                                                              |                                              |                                      |                             |       | >      |  |
| Jenis data apa saja yang dapat diminta?                                                                                                    |                                                              |                                              |                                      |                             |       | >      |  |
| Apa prinsip dasar dalam kebijakan penyajian data Keimigrasian?                                                                                                    |                                                              |                                              |                                      |                             |       | >      |  |
| Bagaimana cara melakukan lacak status permohonan?                                                                                                    |                                                              |                                              |                                      |                             |       | >      |  |

4. **Hubungi kami**, menampilkan informasi Alamat kantor Direktorat Jenderal Imigrasi, kontak Whatsapp admin, email address yang bisa dihubungi oleh pemohon.

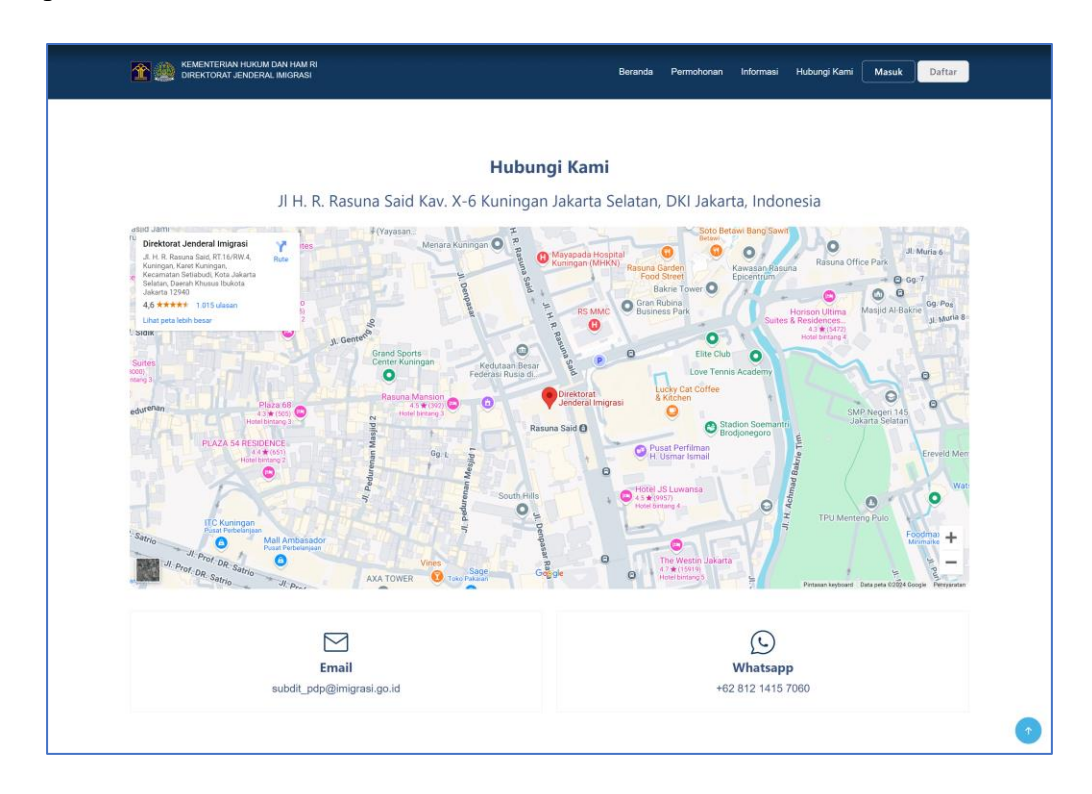

# 3. Registrasi User

Silahkan akses ke layanandata.imigrasi.go.id maka akan muncul tampilan sbb :

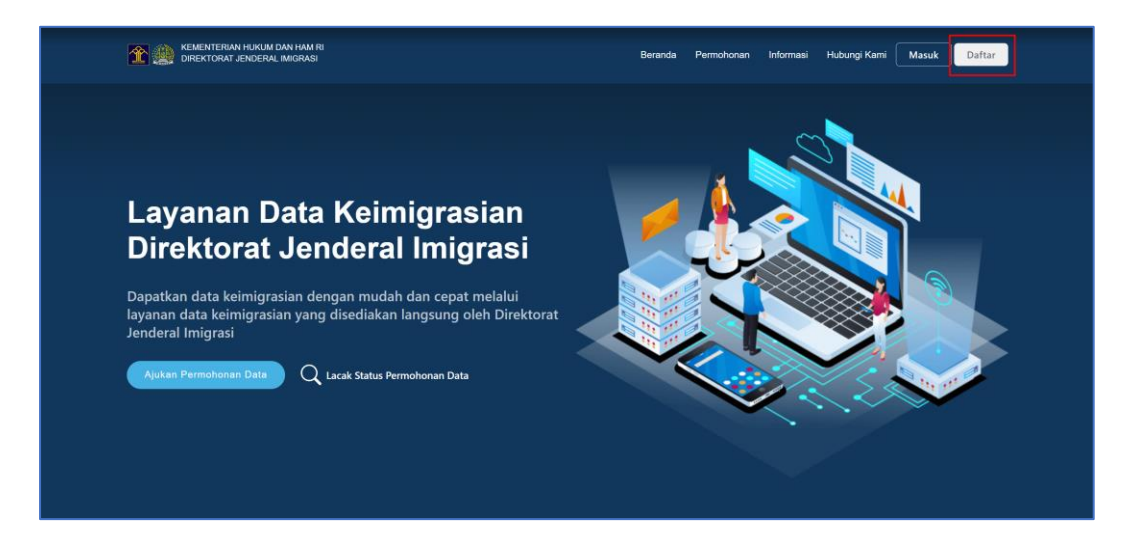

Jika belum memiliki user akses maka pilih klik "**DAFTAR**", maka akan muncul tampilan sbb :

| KEMENTERIAN HUKUM DAN HAM RI<br>DIREKTORAT JENDERAL IMIGRASI | E                                  | eranda Pen | mohonan          | Informasi                  | Hubungi Kami | Masuk | Daftar |   |
|--------------------------------------------------------------|------------------------------------|------------|------------------|----------------------------|--------------|-------|--------|---|
| Daftar<br>Daftar User Pernohon                               |                                    |            |                  |                            |              |       |        |   |
| Nama Instansi *                                              | Unit Kerja *                       |            | Kode Pos         | *                          |              |       |        |   |
| Pilih Nama Instansi<br>Nama *                                | Pilih Unit Kerja NIP/NRP*          |            | Provinsi         |                            |              |       |        |   |
| Nama<br>No. Telp *                                           | NIP<br>Email *                     |            | Provins          |                            |              |       |        |   |
| No. Telp<br>Unduh Template Dokumen *                         | Email<br>Unggah Dokumen Tambahan * |            | Kota<br>Kecamata | an                         |              |       |        |   |
| 🗘 Unduh                                                      | Ĵ Ûnggah                           |            | Kecama           | itan                       |              |       |        |   |
| Alamat Kantor*                                               |                                    |            | Desa             |                            |              |       |        |   |
|                                                              |                                    |            | Kantor In        | <b>nigrasi</b><br>Imigrasi |              |       |        |   |
| Kembali                                                      |                                    | h          |                  |                            |              |       | Daftar |   |
| Kembaii                                                      |                                    |            |                  |                            |              |       | Daltar | 1 |

SIlahkan input semua informasi yang diminta, tanda (\*) artinya wajib untuk diisi. Termasuk mengirimkan surat permohonan resmi sesuai dengan template yang sudah disediakan.

Surat permohonan resmi dari pemohon harus sesuai dengan template dokumen yang sudah disediakan oleh petugas. Pemohon bisa download templatenya dan membuat dokumennya sesuai dengan template tersebut dan menggunakan Kop Surat dari pemohon.

Jika dokumen sudah dibuat maka dokumen tersebut harus diupload didalam aplikasi.

| C 🗱 kementerian hukum dan ham ri<br>Direktorat jenderal imigrasi | Be                                                                  | randa Perm | nohonan Informa                | si Hubungi Kami Masuk Daftar      |
|------------------------------------------------------------------|---------------------------------------------------------------------|------------|--------------------------------|-----------------------------------|
| <b>Daftar</b><br>Daftar User Pemohon                             |                                                                     |            |                                |                                   |
| Nama Instansi * BADAN IT NASIONAL Nama *                         | Unit Kerja * Tata Kelola NIP/NRP*                                   |            | Kode Pos*<br>12620<br>Provinsi |                                   |
| ANDI BURHANS                                                     | 197412081994031001<br>Email *                                       |            | DKI JAKARTA                    |                                   |
| 08123456789<br>Unduh Template Dokumen *                          | mysterious-indicate-94@inboxkitten.com<br>Unggah Dokumen Tambahan * |            | JAKARTA SELATA                 | N                                 |
| O Unduh<br>Alamat Kantor*                                        | Lihat Dokumen                                                       | ٢          | JAGAKARSA<br>Desa<br>JAGAKARSA |                                   |
| Jagakarsa, Jakarta Selatan                                       |                                                                     |            | Kantor Imigrasi                | SI KELAS I KHUSUS JAKARTA SELATAN |
| Kembali                                                          |                                                                     |            |                                | Daftar                            |
|                                                                  |                                                                     |            |                                |                                   |

Setelah lengkap Klik "Daftar", maka akan muncul notifikasi "Sukses"

| T 👷 KEMENTERIAN HUKUM DAN HAM RI<br>DIREKTORAT JENDERAL IMIGRASI                                                      | Beranda Pe                                                                                             | armohonan Informasi Hubungi Kami Masuk Daftar                                             |
|----------------------------------------------------------------------------------------------------|----------------------------------------------------------------------------------------------------|-------------------------------------------------------------------------------------------|
| Nams Instansi *  BADAN IT NASIGNAL  Nams *  ANDI BURHANS  No. Telp *  OB 122456789  Unduh Template Dokumen *  C Unduh | Unit Kerja *<br>Tata Kelola<br>NIP/NRP*<br>Sukses<br>Pendaftaran Berhasil. Mohon cek email Anda secara | Kode Pos* 12520 Provinsi DKI JAKARTA ta AKARTA SELATAN camatan AGAKARSA sa                |
| Alamat Kantor*<br>Jagalarsa, Jakarta Selatan<br>Kembali                                                               | berkala<br>                                                                                            | JAGAKARSA<br>Kantor Imigrasi<br>KANITOR IMIGRASI KELAS I KHUSUS JAKARTA SELATAN<br>Daftar |

Pemohon akan menerima email notifikasi bahwa pendaftaran berhasil.

| Registrasi Berhasil                                                                                                    |                                                                                                    |  |
|----------------------------------------------------------------------------------------------------|----------------------------------------------------------------------------------------------------|--|
| DIREKTORAT JENDERAL IMIGRASI REPUBLIK INDONESIA <no-reply@imigra<br>to: mysterious-indicate-94@inboxkitten.com</no-reply@imigra<br> | isi.go.id>                                                                                                    |  |
|                                                                                                    | DIREKTORAT JENDERAL IMIGRASI<br>LAYANAN DATA KEIMIGRASIAN                                                                                                    |  |
|                                                                                                    | Pendaftaran Berhasil<br>Harap menunggu, akun dengan username dan email Anda sedang dalam proses<br>vertikasi<br>Kami akan segera menginformasikan setelah vertifkasi selesal. |  |
|                                                                                                    |                                                                                                    |  |

Selanjutnya Admin akan melakukan pengecekan pendaftaran ini, jika pendaftaran disetujui, maka pemohon akan mendapatkan email notifikasi yang berisi user id dan password seperti gambar berikut :

| Persetujuan Pendafataran Akun<br>DIREKTORAT JENDERAL IMIGRASI REPUBLIK INDONESIA <no-reply@imigrasi.go< th=""><th>uid&gt;</th><th></th></no-reply@imigrasi.go<> | uid>                                                                                                    |  |
|----------------------------------------------------------------------------------------------------|----------------------------------------------------------------------------------------------------|--|
|                                                                                                    | DIREKTORAT JENGERAL IMIGRASI<br>LAYANAN DATA KEIMIGRASIAN                                                                                                    |  |
| r                                                                                                    | Persetujuan Berhasil<br>Silakan login menggunakan username dan pusuword berikat:                                                                                 |  |
| U<br>Pa                                                                                                    | ername : badani: 005<br>soword : 0d1AA2av<br>Jaga keralanisan Username dan pasword Anda untuk melindungi privasi &<br>Jangan bagikan Akon Anda kepada siapa pun. |  |

Proses pendaftaran selesai dan user-id dan password yang diterima sudah bisa digunakan untuk akses ke Aplikasi Layanan Data Keimigrasian.

# 4. Proses Pengajuan Permohonan Data

Silahkan akses ke layanandata.imigrasi.go.id maka akan muncul tampilan sbb :

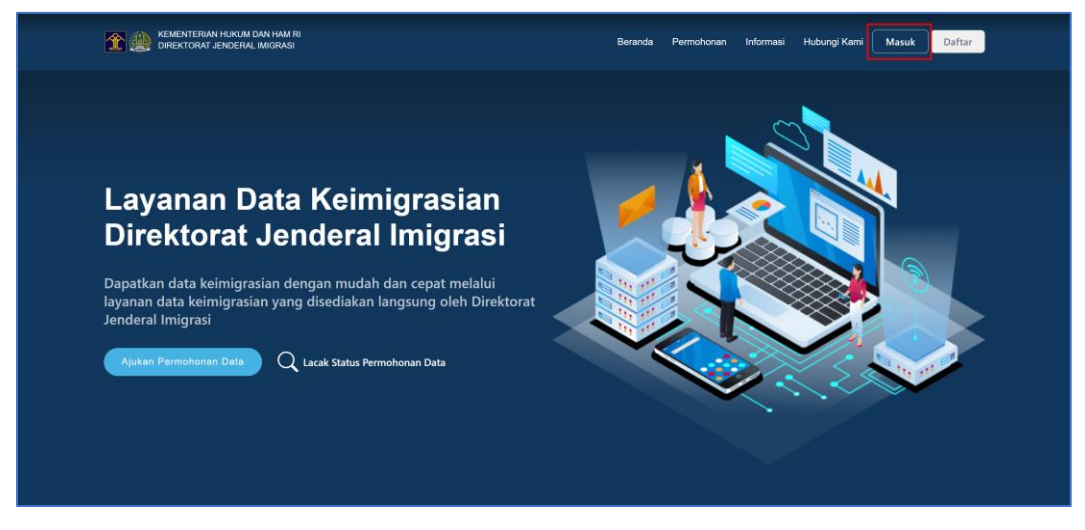

Klik "Masuk" untuk login ke aplikasi menggunakan username dan password yang dimiliki.

| KEMENTERIAN HUKUM DAN HAM RI                                                                                          |                                                                       |
|----------------------------------------------------------------------------------------------------|-----------------------------------------------------------------------|
| DIBEKTORAT JENDERAL MIGRASI<br>"Selamat Datang di Aplikasi Layanan Data<br>Keimigrasian Direktorat Jenderal Imigrasi" | Masuk                                                                 |
| ٠                                                                                                    | Slahkan masukan akun Anda yang tendaftar<br>Username<br>-<br>Password |
|                                                                                                    | Ingat Saya Missuk Belum mempunyai akun'i Silahkan Daftar              |
|                                                                                                    |                                                                       |

Setelah memasukan username dan password user akan mendapatkan kode OTP pada email yang telah di daftarkan sebelumnya.

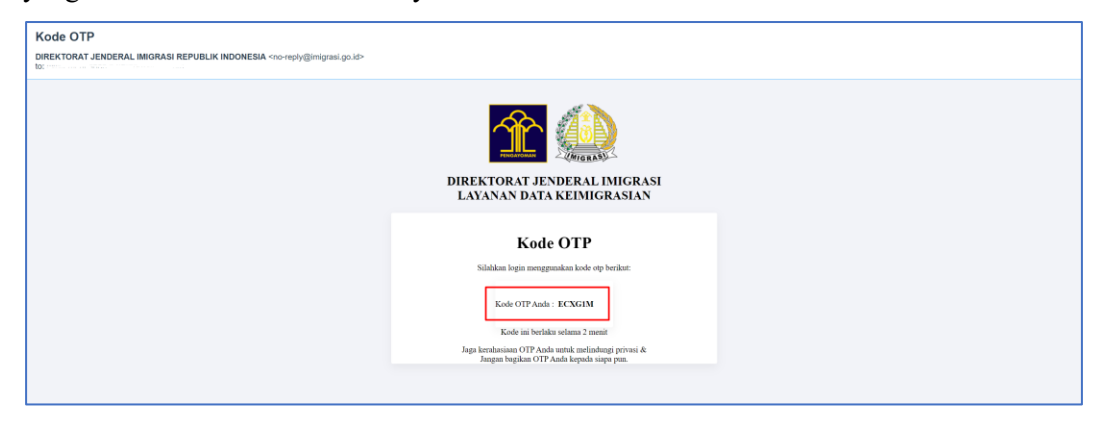

Dan masukan Kode OTP tersebut pada halaman yang telah tersedia, lalu klik tombol

#### "Masuk"

| ociarna batang a Apinasi Layanan bata      | Masuk                                     |
|--------------------------------------------|-------------------------------------------|
| Keimigrasian Direktorat Jenderal Imigrasi" | Silahkan masukan akun Anda yang terdaftar |
|                                            | Usemame                                   |
|                                            | badanit_005                               |
| //////////////////////////////////////     | Password                                  |
| 🐟 🔼                                        | Ø                                         |
|                                            | Kode OTP                                  |
|                                            | Masukan OTP Anda                          |
|                                            | 🗌 İngat Saya                              |
|                                            | Masuk                                     |
|                                            |                                           |

Jika login berhasil maka akan muncul tampilan sbb :

| KEMENTERIAN HUKUM DAN HAM RI<br>DIREKTORAT JENDERAL IMIGRASI                                            | Berand       | la Permohonan | Informasi | Hubungi Kami | BADANIT_005     |  |
|----------------------------------------------------------------------------------------------------|--------------|---------------|-----------|--------------|-----------------|--|
| Daftar Permohonan                                                                                       |              |               |           |              |                 |  |
| Serikut list permononan data yang pernan anda lakukan                                                   |              |               |           | + F          | Permohonan Data |  |
| Perhatian<br>Silahkan cari berdasarkan No. Permohonan untuk mengetahui status permohonan anda yang seda | ang diajukan |               |           |              |                 |  |
|                                                                                                    |              |               |           |              |                 |  |
|                                                                                                    |              |               |           |              |                 |  |
|                                                                                                    |              |               |           |              |                 |  |
|                                                                                                    |              |               |           |              |                 |  |

Klik "+ Permohonan Data", maka akan muncul tampilan sbb :

| 1 KEMENTERIAN HUKUM DAN HAM RI<br>DIREKTORAT JENDERAL IMIGRASI                                 | Beranda Permohonan Informasi Hubungi Kami BADANIT_005 |
|------------------------------------------------------------------------------------------------|-------------------------------------------------------|
| Permohonan Data<br>Silahkan lengkapi data berikut untuk syarat permohonan data.                | Tanggal Permahanan<br>10/10/2024                      |
| No. Surat *                                                                                    | Tanggal Surat*                                        |
| No. Surat                                                                                      | Tanggal Surat                                         |
| Perihal *                                                                                      | Satuan Kerja *                                        |
| Perihal                                                                                        | Satuan Kerja                                          |
| No.Telp Pemohon *                                                                              | Surat Permohonan Resmi * hanya PDF (Maksimal 2 MB)    |
| No.Telp Pemohon                                                                                |                                                       |
| Tujuan Permintaan Data *                                                                       |                                                       |
| Data Permohonan<br>Aaskah Data vang anda ingin mohonkan beriumlah lebih dari 10 Data Detail ?* |                                                       |
| 🔿 ya 🍳 Tidak                                                                                   |                                                       |
| Data Detail                                                                                    | + Data Detail                                         |
| Perhatian     Data detail anda masih kosong.                                                   |                                                       |
| Data Statistik                                                                                 | + Data Statistik                                      |
| Perhatian<br>Dokumen anda masih kosong.                                                        |                                                       |
|                                                                                                | Kembali Kirim                                         |
|                                                                                                |                                                       |

Masukkan semua informasi yang diperlukan dan upload Surat Permohonan Resmi (format PDF). Semua bagian yang diberikan tanda (\*) artinya wajib diisi, jika masih ada yang kosong maka permohoan tidak dapat dikirim.

| Mementerian Hukum dan Ham Ri<br>Direktorat jenderal Imigrasi                    | Beranda Permohonan Informasi Hubungi Kami BADANIT_005 |
|---------------------------------------------------------------------------------|-------------------------------------------------------|
| Permohonan Data<br>Silahkan lengkapi data berikut untuk syarat permohonan data. | Tanggal Permohanan<br>10/10/2024                      |
| No. Surat *                                                                     | Tanggal Surat*                                        |
| 1234/10-10-2024/001                                                             | 10 Oct 2024                                           |
| Perihal *                                                                       | Satuan Kerja *                                        |
| PERMOHONAN DATA                                                                 | ANALISIS                                              |
| No.Telp Pemohon *                                                               | Surat Permohonan Resmi * hanya PDF (Maksimal 2 MB)    |
| 08123456789                                                                     | Lihat Dokumen                                         |
| Tujuan Permintaan Data *                                                        |                                                       |
| PERMINTAAN DATA PRIBADI                                                         |                                                       |
|                                                                                 |                                                       |
|                                                                                 | ĥ                                                     |

Permohonan data dapat berupa "Data Detail" dan "Data Statistik".

#### A. Permohonan Data Detail :

| 2 A CARACTERIAN HUKUM DAN HAM RI<br>DIREKTORAT JENDERAL IMORASI              | Beranda Permohonan Informasi Hubungi Kami BADANIT_005 |
|------------------------------------------------------------------------------|-------------------------------------------------------|
|                                                                              | Å                                                     |
| Data Permohonan                                                              |                                                       |
| Apakah Data yang anda ingin mohonkan berjumlah lebih dari 10 Data Detail ? * |                                                       |
|                                                                              |                                                       |
| Data Detail                                                                  | + Data Detail                                         |
| Perhatian<br>Data detail anda masih kosong.                                  |                                                       |
| Data Statistik                                                               | + Data Statistik                                      |
| Perhatian     Dokumen anda masih kosong.                                     |                                                       |
|                                                                              | Kembali Kirim                                         |

Dibagian "Data Permohonan" terdapat pertanyaan "<u>Apakah data yang anda ingin mohonkan</u> <u>berjumlah lebih dari 10 data detail?</u>" Kalau "**Tidak**" maka pemohon bisa langsung klik "**+Data Detail**". Jika "**Ya**" maka saat Klik "**+Data Detail**" diarahkan untuk download template dokumen (format excel) yang bisa dipakai untuk memasukkan data detail yang ingin diajukan, hal ini untuk mempermudah pemohon agar supaya tidak perlu input satu persatu. a) Jika "**Tidak**" Input Data Detail dengan cara Klik "**+Data Detail**", maka akan muncul tampilan sbb :

| T Contraction of the second second se |                                               | n informasi Hubungi Kami BADANIT_005 |
|----------------------------------------------------------------------------------------------------|-----------------------------------------------|--------------------------------------|
|                                                                                                    | Masukan Data Detail                           |                                      |
| Perihal *                                                                                                    | Layanan *                                     |                                      |
| PERMOHONAN DATA                                                                                                    | Pilih Layanan                                 |                                      |
| No.Telp Pemohon *                                                                                                    | Narsa *                                       | (Maksimal 2 MB)                      |
| 08123456789                                                                                                    | Nama                                          | ihat Dokumen                         |
| Tujuan Permintaan Data *                                                                                                    | Tanggal Lahir *                               |                                      |
| PERMINTAAN DATA PRIBADI                                                                                                    | Tanggal Lahir                                 |                                      |
|                                                                                                    | Kewarganegaraan<br>Pilih Kewarganegaraan      | <i>h</i>                             |
| Data Permohonan<br>Apakah Data yang anda ingin mohonkan berjumlah lebih d                                                                                                    | No. Register Deportasi No. Register Deportasi |                                      |
| ⊖ ya <b>O</b> tidak                                                                                                    | Paspor                                        |                                      |
| Data Detail                                                                                                    | ⊡ Unggah                                      | + Data Detail                        |
|                                                                                                    | Foto Identitias                               |                                      |
| Perhatian Data detail anda masih kosong.                                                                                                    | 🗘 Unggah                                      |                                      |
|                                                                                                    | Catatan                                       |                                      |
| Data Statistik                                                                                                    | Catatan                                       | + Data Statistik                     |
| Perhatian<br>Dokumen anda masih kosong                                                                                                    | Kembali Simpan                                |                                      |
|                                                                                                    |                                               |                                      |

Pilih layanan dan melengkapi semua informasi yang diperlukan, khususnya yang wajib diisi yang ditandai dengan (\*).

Lakukan hal ini sebanyak data yang diajukan dan untuk beberapa layanan.

| KEMENTERIAN HUKUM DAN HAM RI                                      |                                     | an Informasi Hubungi Kami BADANIT 005 |
|-------------------------------------------------------------------|-------------------------------------|---------------------------------------|
| LINERTONI JERLEPOL INCROS                                         | Masukan Data Detail                 |                                       |
| Perihal *                                                         | Layanan *                           |                                       |
| PERMOHONAN DATA                                                   | PASPOR                              |                                       |
| No.Telp Pemohon *                                                 | Nama *                              | # (Maksimal 2 MB)                     |
| 08123456789                                                       | AHMAD ROSADI                        | Lihat Dokumen 🛛 🔞                     |
| Tujuan Permintaan Data *                                          | Tanggal Lahir *                     |                                       |
| PERMINTAAN DATA PRIBADI                                           | 04 Feb 2000                         |                                       |
|                                                                   | Tempat Lahir                        |                                       |
|                                                                   | JAKARTA                             |                                       |
|                                                                   | NIK                                 |                                       |
| Data Permohonan                                                   | 3617912192891829                    |                                       |
| Apakah Data yang anda ingin mohonkan berjumlah lebih c            | No.Paspor                           |                                       |
|                                                                   | 81827187                            |                                       |
| Data Detail                                                       | Nama Orang Tua                      | + Data Detail                         |
| A Perhatian                                                       | AMUNAH                              |                                       |
| Data detail anda masih kosong.                                    | Paspor                              |                                       |
|                                                                   | Lihat Dokumen                       |                                       |
| Data Statistik                                                    | Foto Identitias                     |                                       |
|                                                                   | Lihat Dokumen                       |                                       |
| <ul> <li>Perhatian</li> <li>Dokumen anda masih kosong.</li> </ul> | Catatan                             |                                       |
|                                                                   | Tolong carikan data paspor tersebut |                                       |
|                                                                   | 4                                   |                                       |
|                                                                   | Kembali                             | Kembali                               |
|                                                                   |                                     |                                       |
|                                                                   |                                     |                                       |

Jika input data detail permohonan sudah selesai, Kemudian Klik "**Simpan**" maka akan masuk kedalam system dan akan terlihat seperti berikut ini :

|                                     | ERIAN HUKUM DAN H<br>RAT JENDERAL IMIGF | IAM RI<br>RASI            |                   |            | Beranda | Permohonan | Informasi | Hubungi Kami | BADANIT  | _005  |
|-------------------------------------|-----------------------------------------|---------------------------|-------------------|------------|---------|------------|-----------|--------------|----------|-------|
| Data Permo                          | honan                                   |                           |                   |            |         |            |           |              |          |       |
| Apakah Data yang ar<br>O YA O TIDAK | nda ingin mohonka                       | an berjumlah lebih dari 1 | 0 Data Detail ? * |            |         |            |           |              |          |       |
| Data Detail                         | age                                     |                           |                   |            |         |            |           |              | + Data D | etail |
| NO 🕆 LAYANAN                        |                                         | NAMA                      | 0 tan             | GGAL LAHIR | 0 NO    | MOR PASPOR |           |              | AKSI     |       |
| 1 PASPOR                            |                                         | AHMAD ROSADI              | 04 F              | eb 2000    | B18     | 27187      |           |              | e 🖞      |       |
|                                     |                                         |                           |                   |            |         |            |           | ĸ            | ← 1 →    | 30    |

b) Jika "Ya" input data detail dengan proses upload data (format excel), caranya adalah klik
"+Data Detail", maka akan muncul tampilan sbb :

| CINERTORAT JENDERAL IMIGRASI                            |                          | ×an |       |                  |
|---------------------------------------------------------|--------------------------|-----|-------|------------------|
|                                                         | Masukan Dokumen          |     |       |                  |
| PERMINIAAN DATA PRIDADI                                 | Unduh Template Dokumen * |     |       |                  |
|                                                         | 🗘 Unduh                  |     |       |                  |
|                                                         | Dokumen *                |     |       |                  |
| Data Permohonan                                         | 🕞 Unggah                 |     |       |                  |
| Apakah Data yang anda ingin mohonkan berjumlah lebih da |                          |     |       |                  |
| O YA 🔿 TIDAK                                            | Kembali Simpan           |     |       |                  |
| Data Detail                                             |                          |     |       | + Data Detail    |
| Perhatian<br>Dokumen anda masih kosong.                 |                          |     |       |                  |
| Data Statistik                                          |                          |     | 1     | + Data Statistik |
| Perhatian<br>Dokumen anda masih kosong.                 |                          |     |       |                  |
|                                                         |                          |     | Kemba | i Kirim          |

Klik "Unduh", maka template dokumen yang sudah dibuat akan diunduh.

| E       |     |                    |                          |                                     | FORMAT_UPLO               | AD_DATA_DETAIL (1).alsx · Excel |                        |   |     |   |   |   | Sign in | on – |   |      |
|---------|-----|--------------------|--------------------------|-------------------------------------|---------------------------|---------------------------------|------------------------|---|-----|---|---|---|---------|------|---|------|
| Fi      |     |                    |                          |                                     |                           |                                 |                        |   |     |   |   |   |         |      |   |      |
| A31     |     |                    |                          |                                     |                           |                                 |                        |   |     |   |   |   |         |      |   | ×    |
| 1       | А   | в                  | с                        | D                                   | E                         | F                               | G                      | н | 1.1 | J | к | L | м       | N    | C |      |
| 1       |     |                    |                          |                                     |                           |                                 |                        |   |     |   |   |   |         |      |   |      |
| 2       |     |                    |                          | FORMAT UPLOAD D                     | ATA PASPOR                |                                 |                        |   |     |   |   |   |         |      |   |      |
| 3       |     |                    |                          |                                     |                           |                                 |                        |   |     |   |   |   |         |      |   |      |
| 4       | NO  | NAMA               | NO.PASPOR                | NIK                                 | TEMPAT LAHIR              | TANGGAL LAHIR (d/m/Y)           | NAMA ORANG TUA         |   |     |   |   |   |         |      |   |      |
| 5       | 1   | John Doe           | A123123                  | 996212220293                        | SUMEDANG                  | 01/01/2001                      | JUSTIN                 |   |     |   |   |   |         |      |   |      |
| 0       | 2   | Martinus Laurentus | 8125123                  | 997384838812                        | DEPOK                     | 10/01/2002                      | EBIET G                |   |     |   |   |   |         |      |   |      |
| <u></u> |     |                    |                          |                                     |                           |                                 |                        |   |     |   |   |   |         |      |   |      |
| 8       |     |                    |                          |                                     |                           |                                 |                        |   |     |   |   |   |         |      |   |      |
| 9       |     |                    |                          | FORMAT OPLOAD                       | DATA VISA                 |                                 |                        |   |     |   |   |   |         |      |   |      |
| 10      |     |                    |                          |                                     | Resident Leven (11-bd)    |                                 |                        |   |     |   |   |   |         |      |   |      |
| 11      | NO  | Iohn Doo           | NU.PASPOR                | F132122                             | DI/01/2001                | INDONESIA                       | NAMA PENJAMIN          |   |     |   |   |   |         |      |   |      |
| 13      | 2   | Martinus Laurentus | B123123                  | E345345                             | 10/01/2002                | KONGO                           | EBIET G                |   |     |   |   |   |         |      |   |      |
| 14      |     |                    |                          |                                     |                           |                                 |                        |   |     |   |   |   |         |      |   |      |
| 15      |     |                    |                          |                                     |                           |                                 |                        |   |     |   |   |   |         |      |   |      |
| 16      |     |                    |                          |                                     |                           |                                 |                        |   |     |   |   |   |         |      |   |      |
| 17      |     |                    |                          | FORMAT UPLOAD DAT                   | A PERLINTASAN             |                                 |                        |   |     |   |   |   |         |      |   |      |
| 10      |     |                    |                          |                                     |                           |                                 |                        |   |     |   |   |   |         |      |   | -    |
| 19      | NO  | NAMA               | NO.PASPOR                | TANGGAL LAHIR (d/m/Y)               | KEWARGANEGARAAN           | PERIODE AWAL (d/m/Y)            | PERIODE AKHIR (d/m/Y)  |   |     |   |   |   |         |      |   |      |
| 20      | 1   | John Doe           | A123123                  | 01/01/2001                          | INDONESIA                 | 01/01/2024                      | 17/01/2024             |   |     |   |   |   |         |      |   |      |
| 21      | 2   | Martinus Laurentus | 8123123                  | 10/01/2002                          | KONGO                     | 20/05/2024                      | 30/05/2024             |   |     |   |   |   |         |      |   |      |
| 22      |     |                    |                          |                                     |                           |                                 |                        |   |     |   |   |   |         |      |   |      |
| 23      |     |                    |                          |                                     |                           |                                 |                        |   |     |   |   |   |         |      |   |      |
| 24      |     |                    |                          | FORMAT UPLOAD DAT                   | A IZIN TINGGAL            |                                 |                        |   |     |   |   |   |         |      |   |      |
| 25      |     |                    |                          |                                     |                           |                                 |                        |   |     |   |   |   |         |      |   |      |
| 26      | NO  | NAMA               | NO.PASPOR                | NOMOR REGISTER IZIN TINGGAL         | TANGGAL LAHIR (d/m/Y)     | KEWARGANEGARAAN                 | NAMA PENJAMIN          |   |     |   |   |   |         |      |   |      |
| 27      | 1   | John Doe           | A123123                  | REG123123                           | 01/01/2001                | INDONESIA                       | JUSTIN                 |   |     |   |   |   |         |      |   |      |
| 28      | 2   | Martinus Laurentus | B123123                  | REG456456                           | 10/01/2002                | KONGO                           | EBIET G                |   |     |   |   |   |         |      |   |      |
| 30      |     |                    |                          |                                     |                           |                                 |                        |   |     |   |   |   |         |      |   | -    |
|         |     |                    |                          |                                     |                           |                                 |                        |   |     |   |   |   |         |      |   |      |
| 04      |     | •                  | FOR                      |                                     | DTACI                     |                                 |                        |   |     |   |   |   |         |      |   | - 14 |
| 32      |     |                    | FURI                     | VIAT OPLOAD DATA DEPO               | NTASI                     |                                 |                        |   |     |   |   |   |         |      |   |      |
| 33      | . [ |                    |                          |                                     |                           |                                 | _                      |   |     |   |   |   |         |      |   |      |
| - 6     | 2   | CONTOH UPLOAD UPLO | DAD DETAIL PASPOR UPLOAD | DETAIL VISA UPLOAD DETAIL PERLINTA: | SAN UPLOAD DETAIL IZIN TI | INGGAL UPLOAD DETAIL DEPORT     | TASI Kewarganegaraan 🤅 |   |     |   |   |   |         |      |   |      |
|         | -   |                    |                          |                                     |                           |                                 |                        |   |     |   |   |   |         | 1    | + | 100% |

Tampilan template dokumen sbb :

Didalam file excel ini terdapat 5 Sheet yaitu :

- a. Contoh Upload, menampilkan contoh data yang diinput sesuai layanan.
- b. Upload Detail Paspor,
- c. Upload Detail Visa
- d. Upload Detail Perlintasan
- e. Upload Detail Izin Tinggal
- f. Upload Detail Deportasi

Untuk setiap layanan memiliki kolom yang berbeda.

Jika data yang dibuat di excel sudah selesai, maka lakukan proses unggah dengan cara klik "**Unggah**", maka akan muncul tampilan sbb :

| 1 KEMENTERIAN HUKUM DAN HAM RI<br>DIREKTORAT JENDERAL IMIGRASI | n Informasi Hubungi Kami BADANIT_005                                                                                                    |
|----------------------------------------------------------------|----------------------------------------------------------------------------------------------------|
|                                                                | Masukan Dokumen                                                                                                    |
|                                                                | Unduh Template Dokumen *                                                                                                    |
|                                                                | 🗘 Unduh                                                                                                    |
|                                                                | Dokumen *                                                                                                    |
| Data Permohonan                                                | ନ Unggah                                                                                                    |
| Apakah Data yang anda ingin mohonkan berjumlah lebih da        | Com     X      A star A Read Street Resolution     A                                                                                                    |
|                                                                | Organize* New Folder E * 1 0                                                                                                    |
| Data Detail                                                    | P ber Manuel ∧ ~ belay 10                                                                                                    |
| Perhatian<br>Dokumen anda masih kosong.                        | Solars     Solars     Solars |
| Data Statistik                                                 | Conservers     Conservers     Conservers     Conservers     Conservers     Conservers     Conservers     Conservers     Conservers     Conservers     Conservers     Conservers     Conservers                                                                                                    |
| Perhatian Dokumen anda masih kosong.                           |                                                                                                    |
|                                                                | Kembali Kirim (*                                                                                                    |

Pilih file yang ingin diupload , klik "**Open**" kemudian file yang sudah dipilih akan muncul dalam Box Upload seperti berikut

| KEMENTERIAN HUKUM DAN HAM RI<br>DIREKTORAT JENDERAL IMIGRASI |                                    | × |      |                  |  |
|--------------------------------------------------------------|------------------------------------|---|------|------------------|--|
|                                                              | Masukan Dokumen                    | _ |      |                  |  |
|                                                              | Unduh Template Dokumen *           |   |      |                  |  |
|                                                              | 🗘 Unduh                            |   |      |                  |  |
|                                                              | Dokumen *                          |   |      |                  |  |
| Data Permohonan                                              | FORMAT_UPLOAD_DATA_DETAIL (1).xlsx |   |      |                  |  |
| Apakah Data yang anda ingin mohonkan berjumlah lebih da      |                                    |   |      |                  |  |
| O YA 🔿 TIDAK                                                 | Kembali Simpan                     |   |      |                  |  |
| Data Detail                                                  |                                    |   |      | + Data Detail    |  |
| Perhatian<br>Dokumen anda masih kosong.                      |                                    |   |      |                  |  |
| Data Statistik                                               |                                    |   |      | + Data Statistik |  |
| Perhatian<br>Dokumen anda masih kosong.                      |                                    |   |      |                  |  |
|                                                              |                                    |   | Kemb | ali Kirim        |  |

Kemudian Klik "**Simpan**", maka data detail yang diajukan akan masuk kedalam system seperti terlihat seperti berikut :

| Data     | Permohonan                 |                                 |                            |                     |               |
|----------|----------------------------|---------------------------------|----------------------------|---------------------|---------------|
| Apakah I | Data yang anda ingin mohon | kan berjumlah lebih dari 10 Dat | a Detail ? *               |                     |               |
| ) ya (   | TIDAK                      |                                 |                            |                     |               |
| Data De  | etail                      |                                 |                            |                     | + Data Detail |
| 10 ~     | entries per page           |                                 |                            |                     |               |
|          | ,                          |                                 |                            |                     |               |
| NO 🗄     | LAYANAN                    | NAMA                            | TANGGAL LAHIR              | NOMOR PASPOR        | AKSI 0        |
|          |                            |                                 |                            |                     |               |
| 1        | PASPOR                     | AHMAD ROSADI                    | 04 Feb 2000                | B1827187            | e ē           |
| 1        | PASPOR                     | AHMAD ROSADI                    | 04 Feb 2000                | B1827187            | e e           |
| 1        | PASPOR<br>PASPOR           | AHMAD ROSADI<br>John Doe        | 04 Feb 2000<br>01 Jan 2001 | B1827187<br>A123123 | e 0           |

#### **B.** Permohonan Data Statistik :

Untuk pengajuan permohonan data statistik, Klik "+Data Statistik", maka akan muncul tampilan sbb :

| KEMENTERIAN HUKUM DAN HA<br>DIREKTORAT JENDERAL IMIGR | M RI<br>ASI        |                                                          | ×   |    |                  |  |
|-------------------------------------------------------|--------------------|----------------------------------------------------------|-----|----|------------------|--|
|                                                       |                    | Data Statistik                                           |     |    |                  |  |
| Data Detail                                           |                    | Layanan *                                                |     |    | + Data Detail    |  |
| 10 ventries per page                                  |                    | Pilih Layanan                                            |     |    |                  |  |
|                                                       |                    | Periode Data *                                           |     |    |                  |  |
| NO 🕆 LAYANAN 0                                        | NAMA               | Periode Data                                             | 21  | OR | aksi 0           |  |
| 1 PASPOR                                              | AHMAD ROSADI       | Kantor Wilayah (Kanwil)<br>Pilih Kantor Wilayah (Kanwil) |     |    | 2                |  |
| 2 PASPOR                                              | John Doe           | Status                                                   |     |    | 2                |  |
| 3 PASPOR                                              | Martinus Laurentus | Pilih Status                                             |     |    | e t              |  |
|                                                       |                    | Kembali Sim                                              | pan |    | < 1 > »          |  |
| Data Statistik                                        |                    |                                                          | _   |    | + Data Statistik |  |
| Perhatian<br>Dokumen anda masih kosong.               |                    |                                                          |     |    |                  |  |
|                                                       |                    |                                                          |     |    |                  |  |

Masukkan semua data yang diminta seperti contoh berikut :

| 1 III IIII IIII IIIII IIIIIIIIIIIIIIII                  |                                                 | ×<br>n Informasi |                  |   |
|---------------------------------------------------------|-------------------------------------------------|------------------|------------------|---|
|                                                         | Data Statistik                                  |                  |                  |   |
| Apakah Data yang anda ingin mohonkan berjumlah lebih da | Layanan *                                       |                  |                  |   |
| 🔿 ya 💿 tidak                                            | PERLINTASAN                                     |                  |                  |   |
| Data Detail                                             | Periode Data *                                  |                  | + Data Detail    |   |
|                                                         | 02 Oct 2024 to 10 Oct 2024                      |                  |                  |   |
| 10 - entries per page                                   | Kantor Wilayah (Kanwil)                         |                  |                  |   |
| NO 🕆 LAYANAN 🔅 NAMA                                     | KANTOR WILAYAH DKI JAKARTA                      | POR              | 0 AKSI 0         |   |
| 1 PASPOR AHMAD ROSADI                                   | Kantor Imigrasi (Kanim)                         |                  | Ċ 🖻              |   |
| 2 PASPOR John Doe                                       | KANTOR IMIGRASI KELAS I KHUSUS JAKARTA SELATAN  |                  | C 🗊              |   |
|                                                         | Tempat Pemeriksaan Imigrasi (TPI)               |                  |                  |   |
| 3 PASPOR Martinus Laurentus                             | TPI 1                                           |                  | 6 🖻              |   |
|                                                         | Warga Negara<br>O WNI O WNA<br>Arah Perlintasan |                  |                  |   |
| Data Statistik                                          | Arah Perlintasan 1                              |                  | + Data Statistik |   |
| Perhatian<br>Dokumen anda masih kosong.                 | Status<br>BARU                                  |                  |                  |   |
|                                                         | Kembali Simpan                                  |                  | Kembali          | • |

Setelah selesai input Klik "**Simpan**", maka data yang diminta akan tersimpan dalam system seperti berikut :

|                               | N HUKUM DAN HAM RI<br>JENDERAL IMIGRASI           |             | Beranda Permohonan Inform | asi Hubungi Kami BADANIT_005               |
|-------------------------------|---------------------------------------------------|-------------|---------------------------|--------------------------------------------|
| 2 PASPOR                      | John Doe                                          | 01 Jan 2001 | A123123                   | e 🕆                                        |
| 3 PASPOR                      | Martinus Laurentus                                | 10 Jan 2002 | B123123                   | e b                                        |
|                               |                                                   |             |                           | 4 c 1 > 9                                  |
|                               |                                                   |             |                           |                                            |
| lata Statistik                |                                                   |             |                           | + Data Statistik                           |
| Data Statistik<br>PERLINTASAN |                                                   |             |                           | + Data Statistik                           |
| PERLINTASAN                   | PERIODE DATA                                      |             | STATUS                    | + Data Statistik<br>AKSI                   |
| NO<br>1                       | <b>PERIODE DATA</b><br>02 Oct 2024 to 10 Oct 2024 |             | status<br>Baru            | + Data Statistik<br>AKSI<br>& @            |
| NO<br>1                       | PERIODE DATA<br>02 Oct 2024 to 10 Oct 2024        |             | status<br>Baru            | + Data Statistik<br>AKSI<br>& 🗟            |
| NO<br>1                       | PERIODE DATA<br>02 Oct 2024 to 10 Oct 2024        |             | STATUS<br>BARU            | + Data Statistik<br>AKSI<br>& @<br>Kembali |

Jika semua informasi terkait data detail maupun data statistic yang diajukan sudah diinput, maka pemohon bisa melanjutkan prosesnya dengan Klik tombol "**Kirim**". Maka permohonan data akan terkirim dan tersimpan dalam sistem. Saat Klik Kirim akan muncul Notifikasi "**Apakah anda yakin data yang dimasukkan sudah benar**?", kalau sudah yakin maka Klik tombol "**Kirim**"

| Î   | KEMENTERIAN HUK<br>DIREKTORAT JENDE | UM DAN HAM RI<br>ERAL IMIGRASI | Data Permohonan                                        | Permohonan Informat | ii Hubungi Kami BADANIT_005 |  |
|-----|-------------------------------------|--------------------------------|--------------------------------------------------------|---------------------|-----------------------------|--|
|     | 2 PASPOR                            | John Doe                       | Apakah anda yakin data yang<br>dimasukan sudah benar ? | A123123             | e t                         |  |
|     | 3 PASPOR                            | Martinus Laurentus             | Kembali Kirim                                          | B123123             | C D                         |  |
|     |                                     |                                |                                                        | -                   | x - x 1 x - x               |  |
| Dat |                                     |                                |                                                        |                     | + Data Statistik            |  |
|     | PERUNTASAN                          |                                |                                                        |                     |                             |  |
|     | NO                                  | PERIODE DATA                   |                                                        | STATUS              | AKSI                        |  |
|     | 1                                   | 02 Oct 2024 to 10 Oct 2024     |                                                        | BARU                | C D                         |  |
|     |                                     |                                |                                                        |                     | Kembali                     |  |

Setelah Klik tombol "**Kirim**", maka status permohonan data sudah tersimpan dalam antrian dengan Status "**Baru**" dan akan terlihat statusnya seperti berikut :

| Daftar Permohonan         Britkat ist permohonan data yang pemah anda lakukan         Cari Permohonan         Cari Permohonan         Mo Permohonan         Brand         Taj Permohonan         Taj Permohonan                                                                                                    | KEMENTERIAN HUKUM DAN HAM RI<br>DIREKTORAT JENDERAL IMIGRASI                                                               |                             | Beranda                    | Permohonan Informasi     | Hubungi Kami BADANIT_005        |
|----------------------------------------------------------------------------------------------------|----------------------------------------------------------------------------------------------------|-----------------------------|----------------------------|--------------------------|---------------------------------|
| Carl Permohonan       ● Permohonan Data         Image: No. Permohonan       No. Fermohonan         Image: No. Permohonan       No. Servit         Image: No. Permohonan       Image: No. Permohonan         Image: No. Permohonan       Image: No. Permohonan | Daftar Permohonan<br>Berikut list permohonan data yang pernah anda lakukan                                                 |                             |                            |                          |                                 |
| Io. Permohonan<br>XF ITBZ Put Bd       Ib. Sarat<br>10/10/2024       Ib. Sarat<br>13/24/10-10-2024/001       Ib. Tanggal Sarat<br>08/10/2024       Ib. Perihal<br>PERMINITIANI DATA       Ib. Satuan Kerja<br>ANALISIS       Ib. No. Telp<br>08/23456789         Ib. Tujuan Perminitan Data<br>PERMININAN DATA PRIBADI       Ib. Satuan Kerja<br>ANALISIS       Ib. No. Telp<br>08/23456789                                                                                                    | Q, Cari Permohonan                                                                                                    |                             |                            |                          | + Permohonan Data               |
| Toj Permohonan<br>10/10/2024       D. No. Surat<br>1234/10-10-2024/001       Tanggal Surat<br>09/10/2024       Perihal<br>PERMINITAAN DATA       Satuan Kerja<br>ANALISIS       % No. Telp<br>08/12/25/789         Tujkan Permintaan Data<br>PERMOHONAN DATA PRIBADI       Permintaan Data<br>PERMOHONAN DATA PRIBADI       Permintaan Data       No. Telp<br>ANALISIS       08/12/25/789                                                                                                    | No. Permohonan<br>XF1TBZNL8D                                                                                               |                             |                            |                          | BARU                            |
|                                                                                                    | Tgl Permohonan     10/10/2024     No. Surat     1234/10-10-2024/C     Tujuan Perminitian Data     PERMOHONIAN DATA PRIBADI | Tanggal Surat<br>09/10/2024 | Perihal<br>PERMINTAAN DATA | Satuan Kerja<br>ANALISIS | <b>% No.Telp</b><br>08123456789 |

Proses permohonan data selesai dilakukan.

### 5. Proses Lacak Status Dokumen

Pemohon bisa melakukan pengecekan permohonan data dengan menu Lacak.

Melalui Menu Lacak – Tanpa Login ke Aplikasi

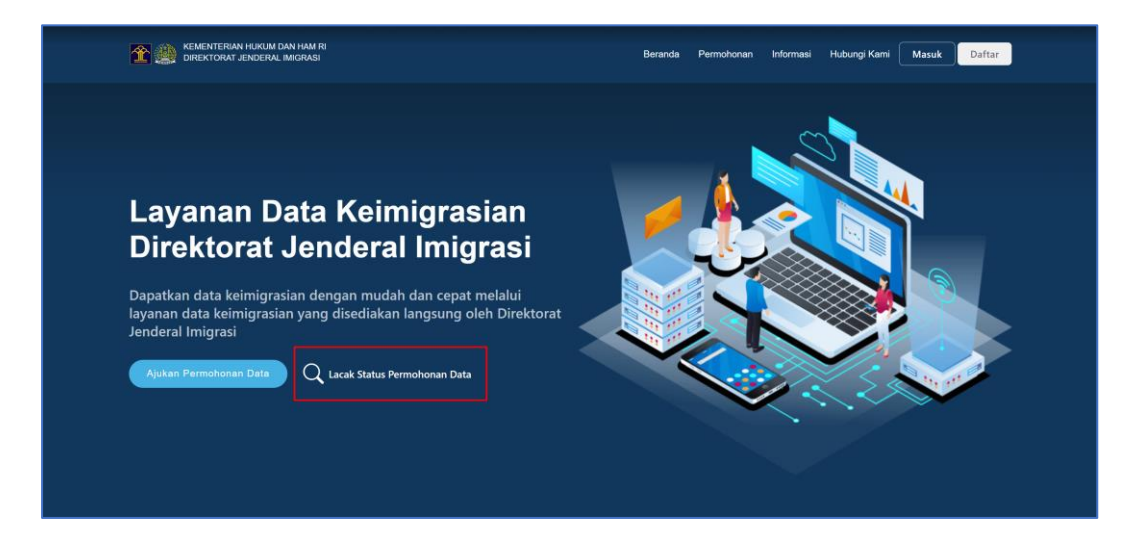

Klik "Lacak Status Permohonan Data", maka akan tampil sbb :

| KEMENTERIAN HUKUM DAN HAM RI<br>DIREKTORAT JENDERAL IMIGRASI                                                       | Beranda | Permohonan | Informasi | Hubungi Kami | Masuk Daftar |   |
|----------------------------------------------------------------------------------------------------|---------|------------|-----------|--------------|--------------|---|
| Pengecekan Status Permohonan Data<br>Stahkan masukan nomor permohonan Anda                                         |         |            |           |              |              |   |
| Q, XF1TBZNLBD                                                                                                    |         |            |           |              | Q Lacak      | ] |
| Perhatian<br>Silahkan cari berdasarkan No. Permohonan untuk mengetahui status permohonan anda yang sedang diajukan |         |            |           |              |              |   |
|                                                                                                    |         |            |           |              |              |   |
|                                                                                                    |         |            |           |              |              |   |
|                                                                                                    |         |            |           |              |              |   |
|                                                                                                    |         |            |           |              |              |   |

Masukkan "**No Permohonan**" contoh: XF1TBZNL8D kemudian klik tombol "Lacak", maka system akan mencari dan menampilkan status permohonan dengan nomer tersebut.

| Y KEMENTERIAN HUKUM DAN HAM RI DIREKTORAT JENDERAL MIGRASI                                                                     | Beranda Permohonan Informasi Hubungi Kami Masuk Daftar |
|----------------------------------------------------------------------------------------------------|--------------------------------------------------------|
| Pengecekan Status Permohonan Data<br>Silahan masukan nomor permohonan Anda                                                     |                                                        |
| Q, No Permohonan / Satuan Kerja                                                                                                | Q. Lacak                                               |
| No. Permohonan<br>XF1TBZNL8D                                                                                                   | BARU                                                   |
| Tgl Permohonan         D No. Surat         ☐ Tanggal Surat           10/10/2024         1234/10-10-2024/001         09/10/2024 |                                                        |
|                                                                                                    |                                                        |
|                                                                                                    |                                                        |
|                                                                                                    |                                                        |

Informasi yang ditampilkan tidak detail. Jika pemohon ingin melihat detail permohonan yang sudah diajukan maka pemohon perlu login ke aplikasi. Pemohon bisa Klik **No permohonan**, maka akan diarahkan ke user login.

| Masuk                                                |
|------------------------------------------------------|
| Silahkan masukan akun Anda yang terdaftar<br>Usemame |
| Password<br>• Q                                      |
| 📄 Ingat Saya<br>Masuk                                |
| Belum mempunyai akun? Silahkan Daftar                |
|                                                      |
|                                                      |

# 6. Unduh Dokumen

Hasil dari proses permohonan data adalah berupa dokumen yang bisa diunduh.

Untuk proses permohonan data yang status sudah selesai, maka pemohon bisa melakukan proses unduh, langkahnya adalah sbb :

#### User Login ke Aplikasi

| "Selamat Datang di Aplikasi Layanan Data   |                                           |
|--------------------------------------------|-------------------------------------------|
| Keimigrasian Direktorat Jenderal Imigrasi" | Masuk                                     |
|                                            | Silahkan masukan akun Anda yang terdaftar |
| (mm                                        | Usemame                                   |
| 🐟 🖊                                        | Password                                  |
|                                            | · 🛛                                       |
|                                            | 🗌 Ingat Saya                              |
|                                            | Masuk                                     |
| < 🗶 📈 🖉                                    | Belum mempunyai akun? Silahkan Daftar     |
|                                            |                                           |

Masukan Username dan Password yang dimiliki, dan masukan OTP untuk masuk ke halaman beranda permohonan.

Melihat permohonan yang statusnya sudah "selesai",

|                                 | + Permohonan Data               |
|---------------------------------|---------------------------------|
|                                 | + Permohonan Data               |
|                                 |                                 |
|                                 | SELESAI                         |
| R Satuan Kerja<br>DATA ANALISIS | <b>% No.Telp</b><br>08123456789 |
|                                 | 🕅 Satuan Kerja<br>IATA ANALISIS |

kemudian klik No Permohonan, maka akan muncul sbb :

| 1 KEMENTERIAN HUKUM DAN HAM F<br>DIREKTORAT JENDERAL IMIGRASI   | રા                            |        | Be                 | eranda                  | Permohonan | Informasi | Hubungi Kami          | BADANIT_000                  |
|-----------------------------------------------------------------|-------------------------------|--------|--------------------|-------------------------|------------|-----------|-----------------------|------------------------------|
| Detail Permohonan<br>Jerikut detail permohonan yang pernah anda | lakukan.                      |        |                    |                         |            |           |                       | Tanggal Permohor<br>11/10/20 |
| -0                                                              | <b>•</b>                      |        |                    | <b>O</b>                |            |           |                       |                              |
| Diajukan<br>11/10/2024                                          | Ditindak lanjut<br>11/10/2024 |        | Div<br>11,         | verifikasi<br>1/10/2024 |            |           | Selesai<br>11/10/2024 |                              |
| Permohonan Data                                                 |                               |        |                    |                         |            |           |                       |                              |
| 5F4OFLC3RF                                                      |                               |        |                    |                         |            |           |                       |                              |
| 1234/11-10-2024/001                                             |                               |        | 10 Okt 2024        |                         |            |           |                       |                              |
| Perihal                                                         |                               |        | Satuan Kerja       |                         |            |           |                       |                              |
| PERMOHONAN DATA                                                 |                               |        | ANALISIS           |                         |            |           |                       |                              |
| No.Telp Pemohon                                                 |                               |        | Surat Permohonan R | Resmi                   |            |           |                       |                              |
| 08123456789                                                     |                               |        |                    |                         | © Liha     | t Dokumen |                       | ]                            |
| Tujuan Permintaan Data<br>PERMOHONAN DATA                       |                               |        |                    |                         |            |           |                       | h                            |
| Data Permohonan                                                 |                               |        |                    |                         |            |           |                       |                              |
| Data Detail                                                     |                               |        |                    |                         |            |           |                       |                              |
| NO LAYANAN                                                      | NAMA                          | NIK/NG | PASPOR             |                         | TANGGAL L  | AHIR      |                       | AKSI                         |
| NO         LAYANAN           1         Paspor                   | NAMA<br>John Doe              | NIK/NG | PASPOR             |                         | TANGGAL L  | ahir<br>) |                       | aksi<br>©                    |

| Data Permohonan | DIREKTORAT JENDERAL IMIGRASI<br>LAYANAN DATA KEIMIGRASIAN<br>Jan H.R.Rasuna Said Kay. X-8 No.8 Kuningan Jakarta Selatan<br>Lamar: www.layanandata.imigrasi.go.id<br>Nomor : IMI-GR.03.07.11102024-0020                                                                                                    | Download |
|-----------------|----------------------------------------------------------------------------------------------------|----------|
|                 | PEMOHON         INSTANSUSATUAN KERIA         :         BADAN IT NASIONAL           EMAIL         :         that date-dig@resolithen.com           NO. IPP         :         that date-dig@resolithen.com           NO. SURAT PERNOHONAN         :         g#40FLC3reF           PERIMINAL         :         p#erimination.com           TANGGAL PERNOHONAN         :         11 Disolar 2024 |          |
|                 | ΠΑΥΑ ΠΕΥΑΝ                                                                                                    | Kembali  |

Kemudian Klik tombol "Download", maka hasilnya adalah sbb :

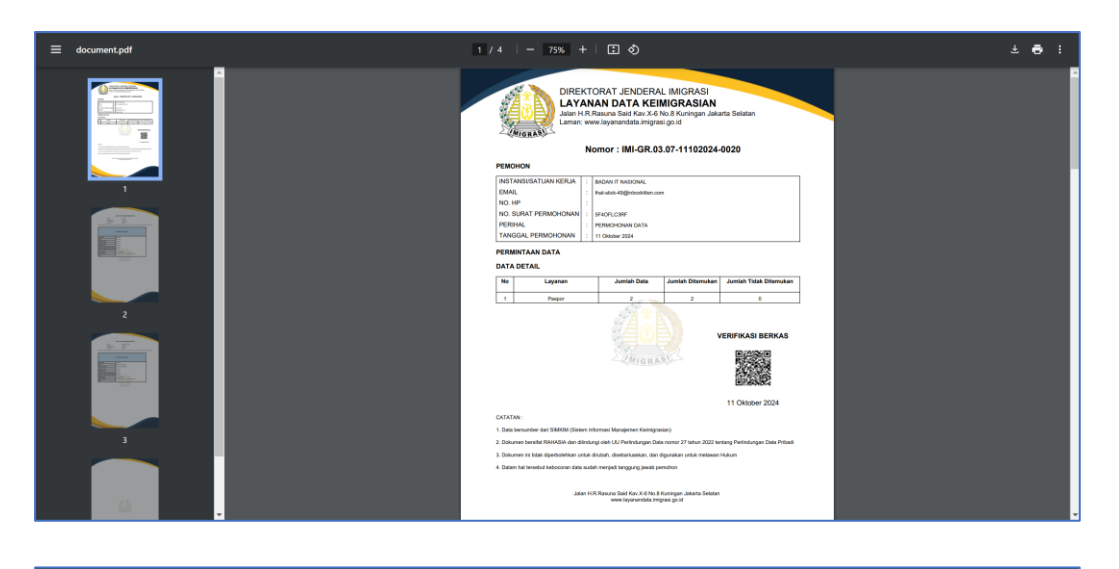

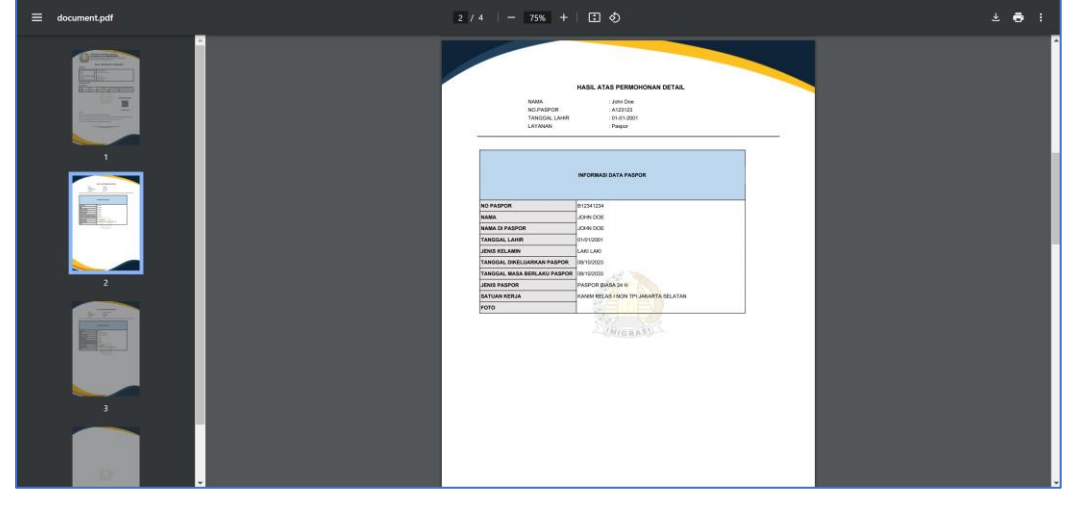